## Install the Tripkicks SAFARI Browser Extension for MAC OS in a Managed Environment

The Tripkicks Extension can be centrally distributed to Mac devices using Apple Business Manager and a Mobile Device Management (MDM) system.

## Step 1 – Locate the Tripkicks Extension within Apple Business Manager.

- NOTE that the Tripkicks Safari Extension is an "Unlisted" app, so it is not searchable within the Mac App Store.
- To locate Tripkicks extension, paste the following full URL within the search window:

https://apps.apple.com/app/tripkicks-extension/id6448952786

|                                 | pple.com#/main/appsandbooks                  |                                |  |
|---------------------------------|----------------------------------------------|--------------------------------|--|
| <b>∉Business</b> ④ Subscription | C https://apps.apple.com/app. X 🕞<br>1 Total | Tripkicks Extension            |  |
| - Activity                      | Tripkicks · macOS App                        | ✓ Device Assignable            |  |
| Locations                       |                                              | View Details 7                 |  |
|                                 |                                              |                                |  |
| 윤 Users                         |                                              | Buy Licenses                   |  |
| 😰 User Groups                   |                                              |                                |  |
| Access Management               |                                              | Assign to                      |  |
|                                 |                                              | Choose a Location              |  |
| Devices                         |                                              | Price Quantity Credit Card     |  |
| Assignment History              |                                              | \$0.00 0 Card ending with 1002 |  |
|                                 |                                              |                                |  |
| Apps and Books                  |                                              | Total Cost \$0.00 Get          |  |
|                                 |                                              |                                |  |
|                                 |                                              |                                |  |
|                                 |                                              |                                |  |

## Step 2 – Select the Number of Licenses to be Added and Proceed to Check Out

- Identify the number of licenses / endpoints that you require.
- All licenses for Tripkicks within Apple Business Manager are \$0. Add as many as required.

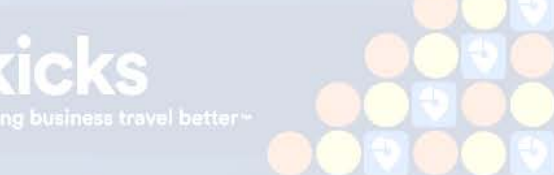

|                                                                                                    |                                                                                       | ier x +                                                                                                    |                                                                          |
|----------------------------------------------------------------------------------------------------|---------------------------------------------------------------------------------------|----------------------------------------------------------------------------------------------------|--------------------------------------------------------------------------|
| pple.com/#/main/appsandbooks                                                                                                    | 🕶 仓 ☆ 🗊 🌧 🔲 🤫 🗄                                                                       | ble.com/#/main/appsandbooks                                                                                                    | マ 白 ☆ 節 参 日 🐠 🗄                                                          |
| A https://apps.apple.com/app.       Tipic         Tripkicks Extension       Tripkicks Extension         Tripkicks - macOS App       #################################### | Tripkicks Extension<br>Tripkicks · macOS App<br>• Device Assignable<br>View Details ? | https://apps.apple.com/app. X      S     Total      Tripkicks Extension     Tripkicks • macOS App     com a ch \$ \$0.00      Pri | r Licenses                                                               |
|                                                                                                    | Buy Licenses                                                                          | \$0                                                                                                    | 0 Card ending with 1002                                                  |
|                                                                                                    | Assign to Company X Credit Card S0.00 50 Card ending with 1002 Total Cost \$0.00 Cat  | Mai<br>Lor<br>To                                                                                                    | In Use     Available       Impany X     0     50       Ital     0     50 |

## Step 3 – Using your MDM that is Connected to Apple Business Manager, you can Distribute the Extension.

 If this is the first time you're using an MDM to deploy an Mac App, your MDM needs to be connected to the Apps and Books in Apple Business Manager by downloading the token from Apple Business Manager. You can find that in Preferences>Payments and Billing>Apps and Books>Content Tokens

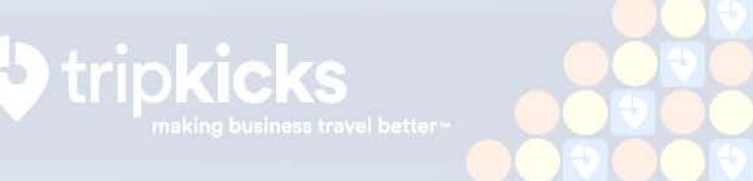